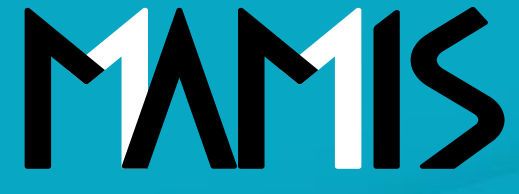

**Medical Association Member Information System** 

## MAMIS操作マニュアル (ログインから利用者登録まで)

2024年10月

### 公益社団法人日本医師会 情報システム課会員情報室

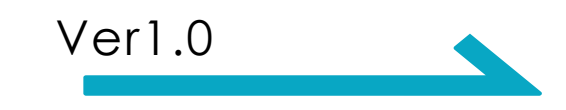

## 会員・事務局のログイン方法\_ログイン画面(共通)

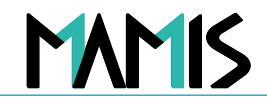

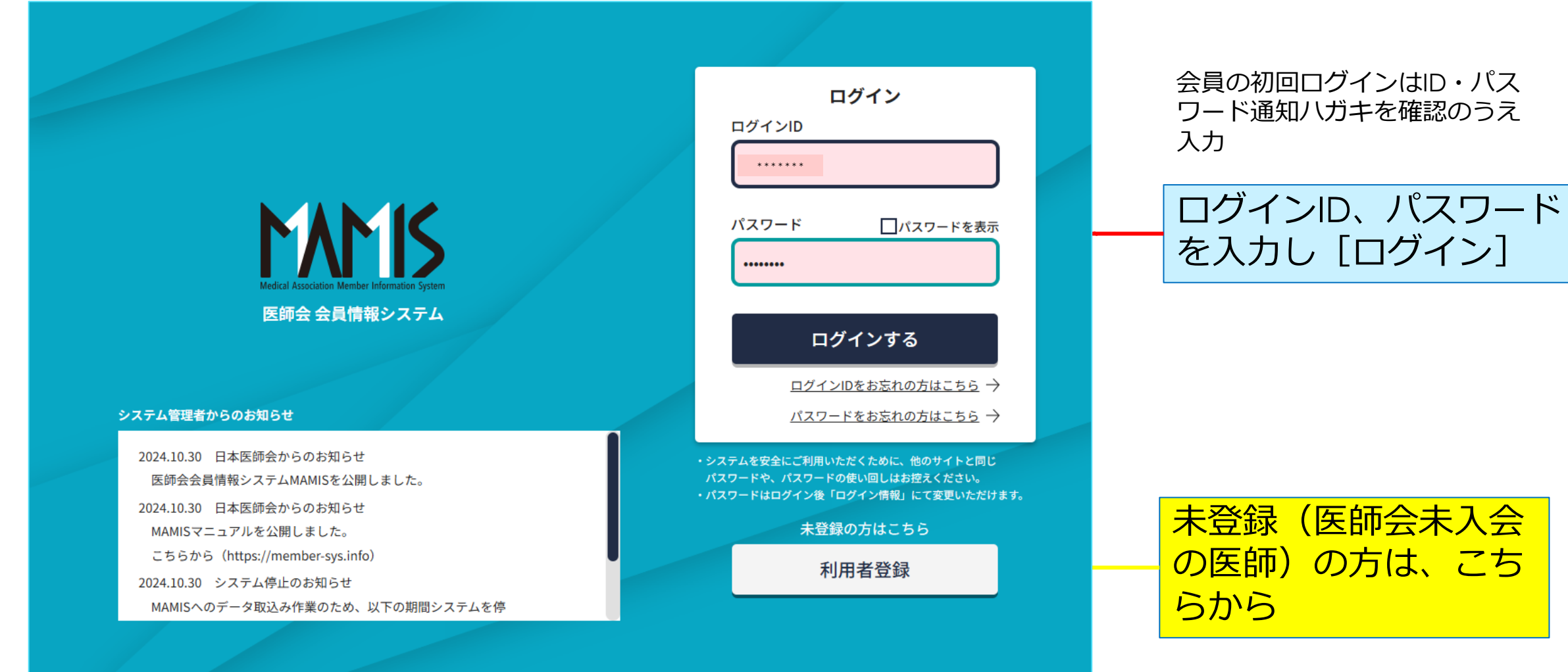

**日本医師会** Japan Medical Association

お問合せフォーム 🗹

日本医師会個人情報保護について「?

Copyright© Japan Medical Assosiation. All rights reserve

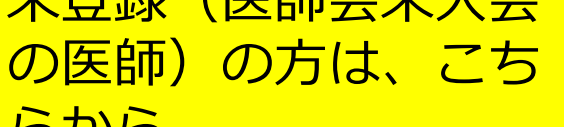

## 利用者登録\_MAMISの利用規約に関する同意(医師・会員)

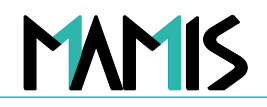

医師会 会員情報システム

#### 利用者登録

MAMIS(医師会 会員情報システム:Medical Association Member Information System)は、全国の医師 が利用できる、医師会の入退会・異動等の手続きを行うための共通ウェブシステムです。

#### ■ご利用いただける方

#### 日本の医師免許をお持ちの医師が対象です。

利用規約・個人情報の取り扱いについてをご確認のうえ、「利用規約・個人情報の取り扱いに同意する」 チェックボックスにチェック ☑を入れてください。

医師会会員情報システム(MAMIS(マミス): Medical Association Member Information System)利用規約

2024年9月27日

本規約は、公益社団法人日本医師会(以下「本会」)と、本会が提供する医師会会員情報システム(MAMIS(マミス): Medical Association Member Information System) に関するサービス(以下「本サービス」)を利用する本会会員、都道府県医師会会員、 郡市区医師会会員、職域医師会会員(大学医師会会員を含む)、地区医師会会員(な お、本会、都道府県医師会、郡市区医師会、職域医師会(大学医師会を含む)、地区医 師会を総称して、以下「各医師会」)、各医師会の定める事務担当者、各医師会が運営 する研修会の参加者・運営者並びに日本医学会・医学会分科会関係者(以下、本サービ ス利用本を総称して、「利用本)、との問における大サービスの利用に開生を組合(以下、

☆須 ──利用規約・個人情報の取り扱いに同意する

次へ

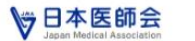

お問合せフォーム 27

Copyright® Japan Medical Assosiatio

の画面に遷移

初回ログイン時は、「MAMISの利用規約」

#### 「利用規約に同意する」に☑チェックして [次へ]

※利用者登録画面は医師・会員のみ 事務局はログインすると事務局TOPへ遷移

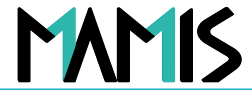

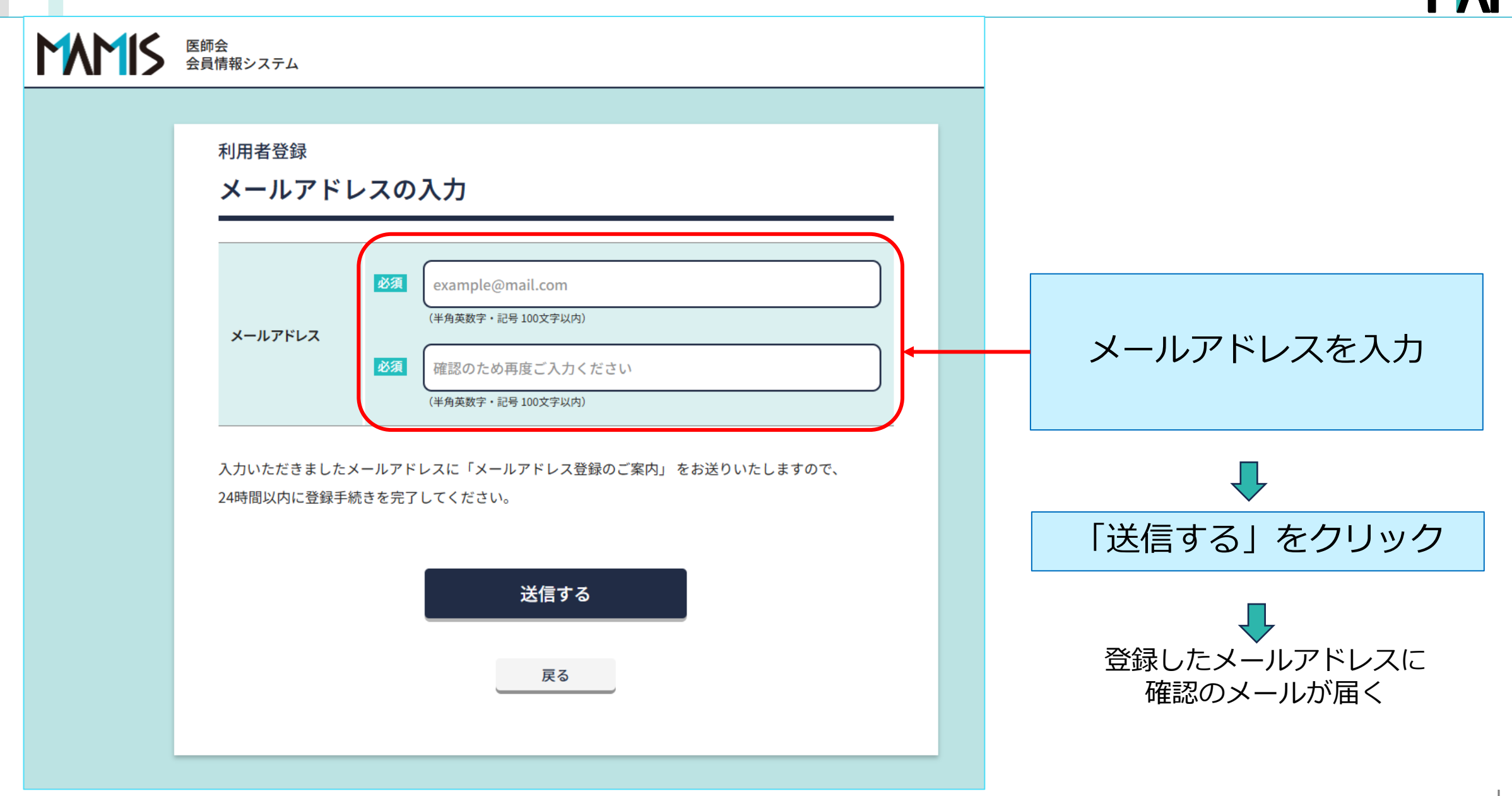

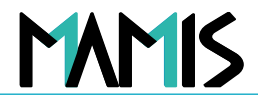

# 医師会 会員情報システム

#### 利用者登録

### 確認メール送信完了

ご入力いただいたメールアドレスに確認メールを送信しました。

#### お手続きはまだ完了していません。

確認メールに記載のURLから登録手続きを行ってください。 URLの有効期限は送信後24時間です。

<1時間経過しても確認メールが届かない場合>

・ご入力いただいたメールアドレスに誤りがある可能性があります。もう一度ご入力ください。

・ドメイン指定受信で「mamis.med.or.jp」からのメールを受信できるように設定してください。

ログインページに戻る

### 「ログインページに戻る」を クリックし終了

 $\checkmark$ 

登録したメールアドレスに メールが届いているか確認

5

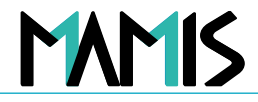

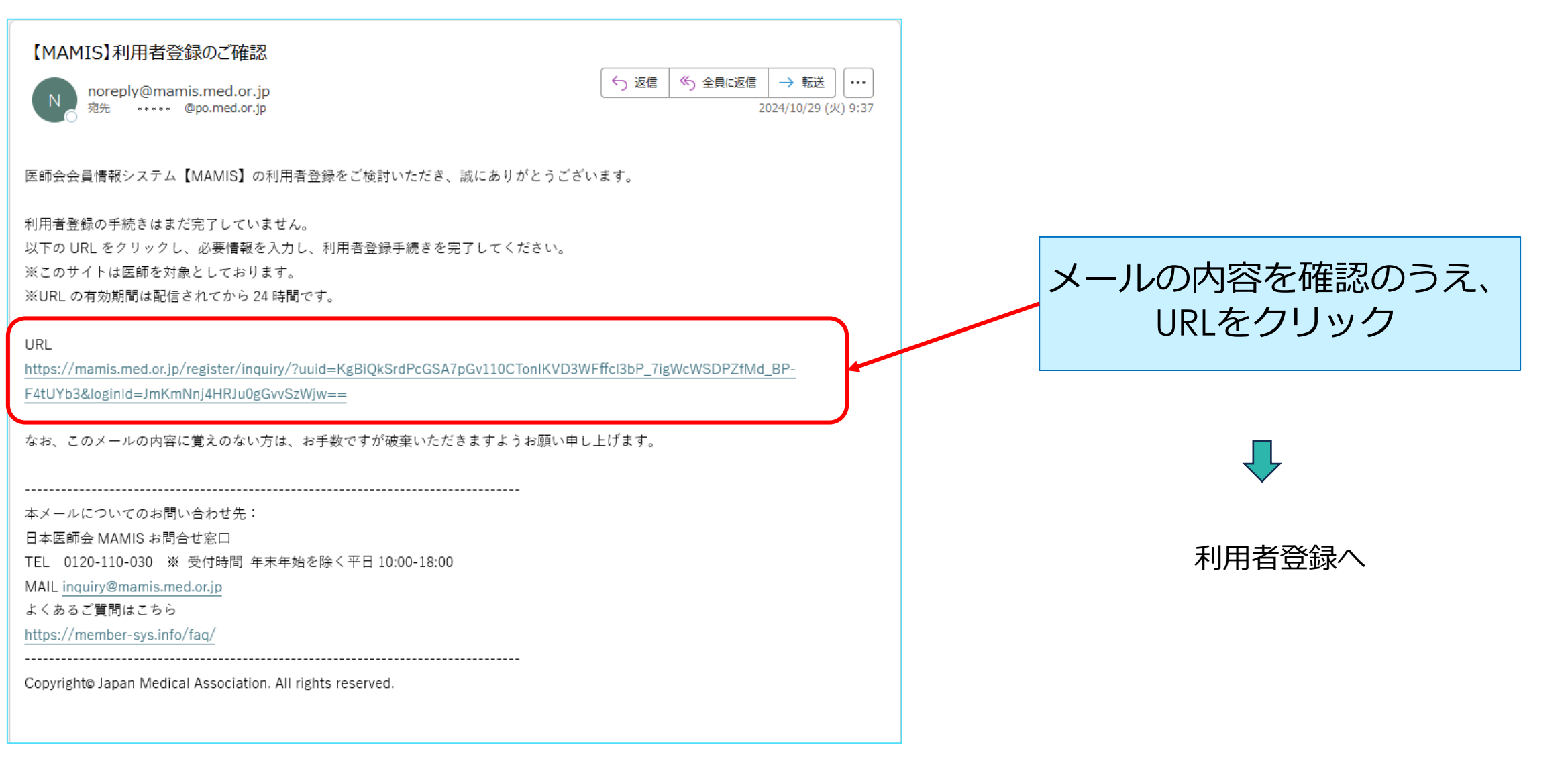

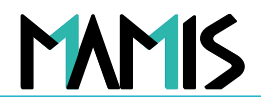

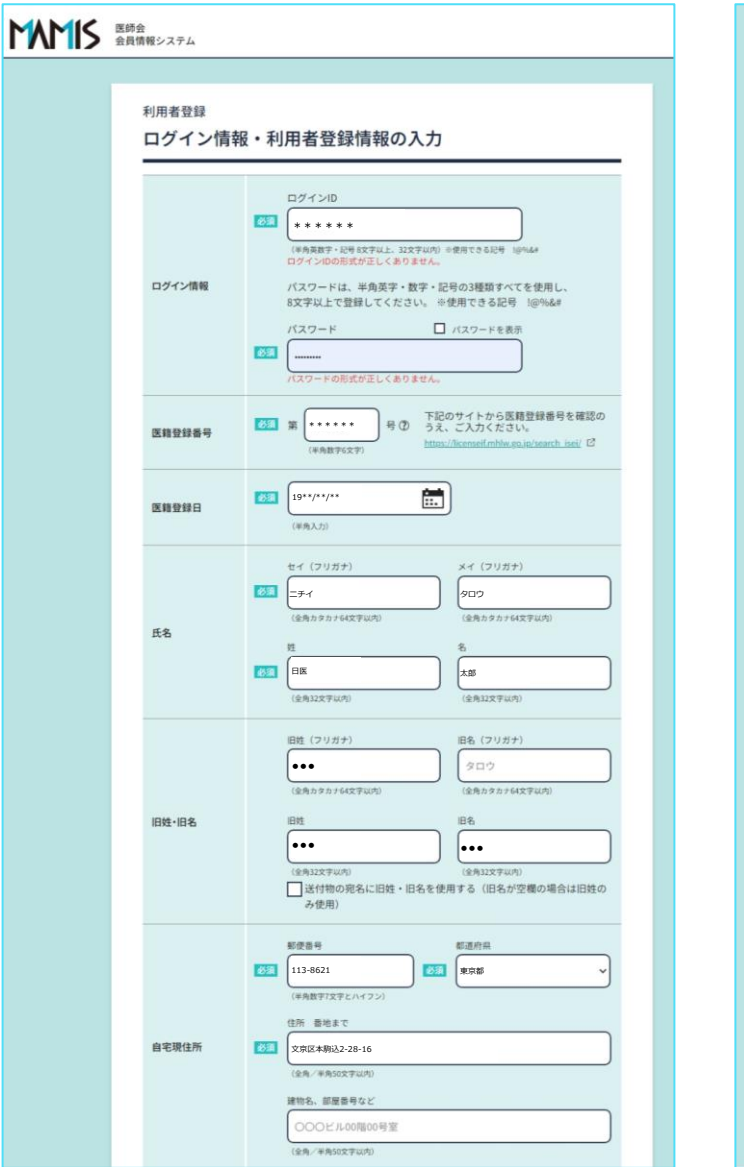

| TEL             | 携帯電話巻号 TEL (現在地球から4号ルスカ)<br>(100-0000-0000 )<br>(米市社区交互以外、ハイフンあり) (米市社区交互以外、ハイフンあり)                                               |
|-----------------|----------------------------------------------------------------------------------------------------|
| FAX             | 00-0000-0000<br>(#8152730/8, ~~(72-8.9)                                                                                           |
| 生年月日            | (#%),())                                                                                                    |
| 性别              | <b>男</b> ~                                                                                                    |
| 診療科名:<br>主たる科名  | 53 選択 内科                                                                                                    |
| 診療科名:<br>担当する科名 | 34R                                                                                                    |
| 出身校             | Cox大学     Cox大学     Cox大学も一部ネスカしてください(含れ入げ)     た際に登録がない出身税の場合は、大学もも入力してください     (注意れな学ぶの)     Cox内(など)     Cox内(など)     Cox内(など) |
| 卒業年月            | (#\$(\$,7))                                                                                                    |
| 大学院             | 大学名<br>0000000大学<br>* (回り一部)大学名の一部を入力してください(20丸入力)<br>学部・学科名(多名称<br>000学部+****学科<br>(途和10次学和(4)                                   |
| 大学院修了年月         | (年月) (11月)<br>(11月)                                                                                                    |
| 学位取得年月<br>(博士号) | 年-月<br>(11年)<br>(11月)                                                                                                    |
| 所属学会            | 日本医学会社社会管の名称                                                                                                    |
|                 | 確応画面へ進む<br>ログインページに戻る                                                                                                    |

## 登録に必要な情報をすべて入力

### "必須"項目をすべて入力しないと 登録できません

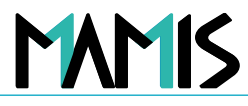

#### 医師会 会員情報システム 利用者登録 ログイン情報・利用者登録情報の入力 ログインID 必須 \* \* \* \* \* \* (半角英数字・記号 8文字以上、32文字以内)※使用できる記号 !@%&# 項目、注意事項を確認のうえ、 ログインIDの形式が正しくありません。 必要な情報をすべて入力 ログイン情報 パスワードは、半角英字・数字・記号の3種類すべてを使用し、 8文字以上で登録してください。 ※使用できる記号 !@%&# □ パスワードを表示 パスワード 必須 ..... パスワードの形式が正しくありません。 下記のサイトから医籍登録番号を確認の 必須第 号⑦ うえ、ご入力ください。 \* \* \* \* \* \* 医籍登録番号 https://licenseif.mhlw.go.jp/search\_isei/ (半角数字6文字) ÷... 必須 19\*\*/\*\*/\*\* 医籍登録日 (半角入力)

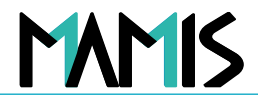

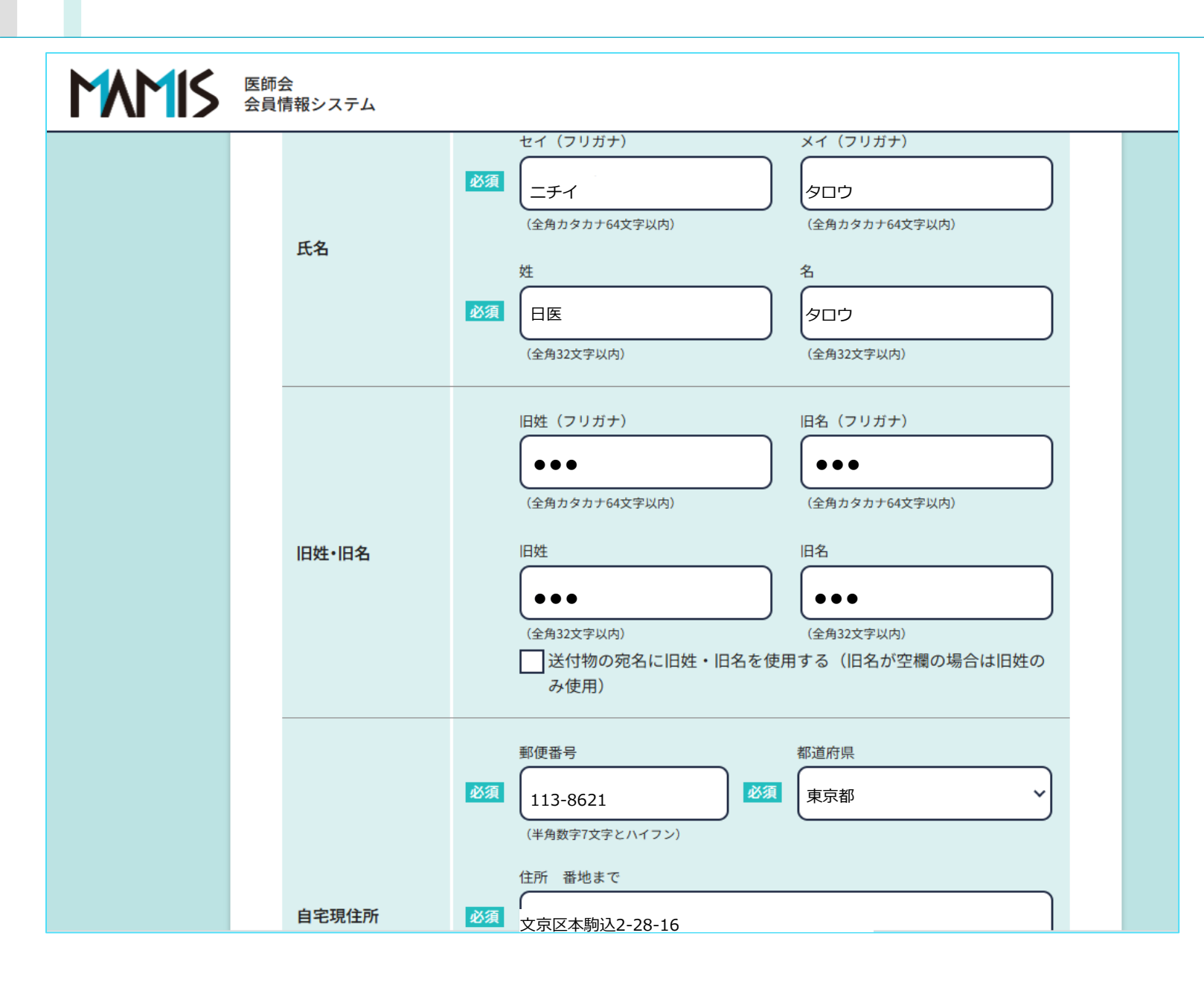

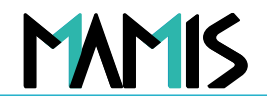

## 医師会 会員情報システム

|                 | (全角/半角50文字以内)                                                                |  |
|-----------------|------------------------------------------------------------------------------|--|
| TEL             | 携帯電話番号 TEL (固定電話がある場合は入力)<br>090-0000<br>(半角15文字以内、ハイフンあり) (半角15文字以内、ハイフンあり) |  |
| FAX             | 00-0000-0000<br>(半角15文字以内、ハイフンあり)                                            |  |
| 生年月日            | 必須<br>19**/**/**<br>19**/**/**<br>(半角入力)                                     |  |
| 性別              | 男 ~                                                                          |  |
| 診療科名:<br>主たる科名  | 必須 選択 01内科<br>→ 12/月11                                                       |  |
| 診療科名:<br>担当する科名 | 選択                                                                           |  |
|                 |                                                                              |  |

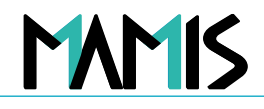

| MAMIS | 医師 | 会<br>情報システム     |                                                                                                    |
|-------|----|-----------------|----------------------------------------------------------------------------------------------------|
|       |    | 出身校             | <ul> <li>※ (部分一致) 大学名の一部を入力してください (全角入力)</li> <li>上埋に登録がない出身応の場合は、大学名を入力してください</li> <li>(* * * * * * * * * * * * * * * * * * *</li></ul> |
|       |    | 卒業年月            | 必須<br>19**/**/**<br>1967年03月<br>(半角入力)                                                                                                   |
|       |    | 大学院             | 大学名         〇〇〇〇〇〇大学         ※(部分一致)大学名の一部を入力してください(全角入力)         学部・学科名等名称         〇〇〇学部****学科         (全角100文字以内)                      |
|       |    | 大学院修了年月         | 年月<br>(半角入力)                                                                                                    |
|       |    | 学位取得年月<br>(博士号) | 年月<br>(半角入力)                                                                                                    |

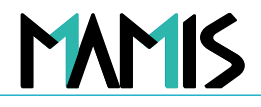

| MAMIS | 医師会<br>会員情報システム |                                                                                                    |
|-------|-----------------|----------------------------------------------------------------------------------------------------|
|       | 大学院修了年月         | 年月<br>(半角入力)                                                                                                    |
|       | 学位取得年月<br>(博士号) | 年月<br>(半角入力)                                                                                                    |
|       | 所属学会            | ●●学会       ●         選択してください       ○         ○×学会       ●         * (部分一致) 所属学会名の一部を入力してください (全角入力)       ★         大向てください       人力してください         (空角20文字以内)       ● |

MAMIS

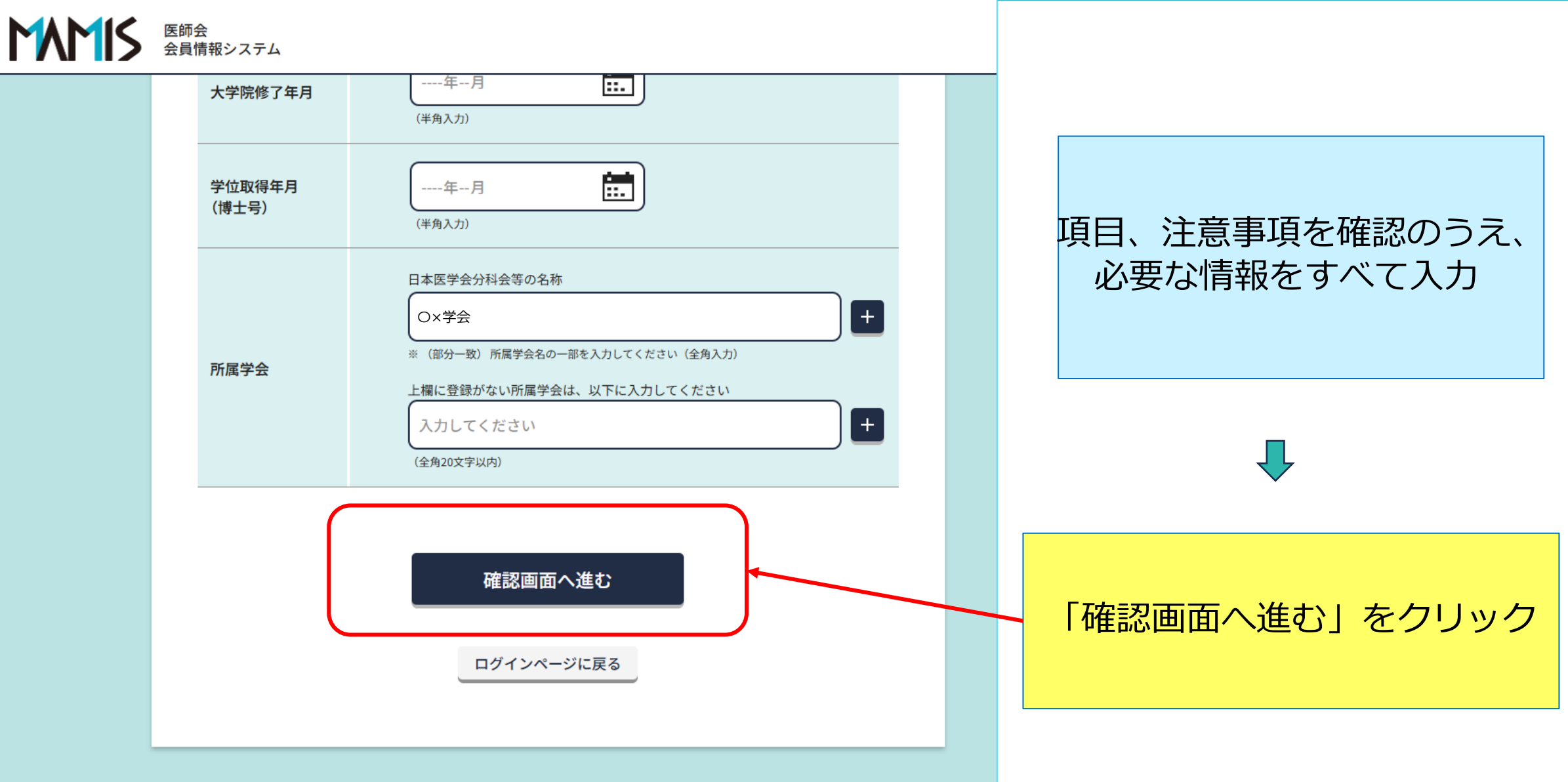

13

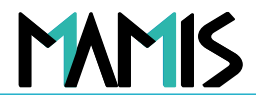

### 医師会 会員情報システム

#### 利用者登録

#### 入力内容の確認

入力内容をご確認ください。

| ログインID<br>医籍登録番号<br>医籍登録日<br>氏名<br>旧姓・旧名 | mamis001<br>*******<br>*******<br>ニチイ タロウ<br>日医 太郎 |                  |  |
|------------------------------------------|----------------------------------------------------|------------------|--|
| 医糖登録番号<br>医糖登録日<br>氏名<br>旧姓・旧名           | ******<br>*******<br>ニチイ タロウ<br>日医 太郎              |                  |  |
| 医籍登録日<br>氏名<br>旧姓・旧名                     | * * * * * * *<br>ニチイ タロウ<br>日医 太郎                  |                  |  |
| 氏名                                       | ニチイ タロウ<br>日医 太郎                                   |                  |  |
| 旧姓・ <mark>旧名</mark>                      |                                                    |                  |  |
|                                          |                                                    |                  |  |
| 自宅現住所                                    | 113-8621 東京都文京                                     | 区本駒込2-28-16      |  |
| TEL                                      | 携帯電話番号                                             | TEL 03-3946-2121 |  |
| FAX                                      |                                                    |                  |  |
| 生年月日                                     | 19**/**/**                                         |                  |  |
| 性別                                       | 男                                                  |                  |  |
| 診療科名:主たる科名                               | 内科                                                 |                  |  |
| 診療科名:担当する科名                              |                                                    |                  |  |
| 出身校                                      | O×大学                                               |                  |  |
| 卒業年月                                     | 19**/**/**                                         |                  |  |
| 大学院                                      |                                                    |                  |  |
| 大学院修了年月                                  |                                                    |                  |  |
| 学位取得年月(博士号)                              |                                                    | /                |  |
| 所属学会                                     | O×学会                                               |                  |  |

入力内容を確認のうえ、 修正等がなければ 「登録する」ボタンを クリック

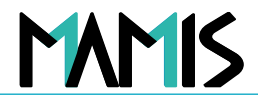

## 医師会 会員情報システム

#### 利用者登録

#### 利用者登録が完了しました。

この度はご登録いただき誠にありがとうございます。ご入力いただいたメールアドレス・パスワードを使 用して、ログインページよりログインしてください。

ご入力いただいたメールアドレスに確認メール(自動送信)をお送りしています。

<1時間経過しても確認メールが届かない場合>

・ ご入力いただいたメールアドレスに誤りがある可能性があります。もう一度ご入力ください。

・ ドメイン指定受信で「mamis.med.or.jp」からのメールを受信できるように設定してください。

#### ログインページに戻る

### 「ログインページに戻る」を クリックし終了

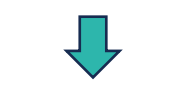

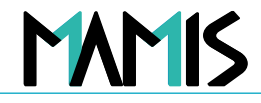

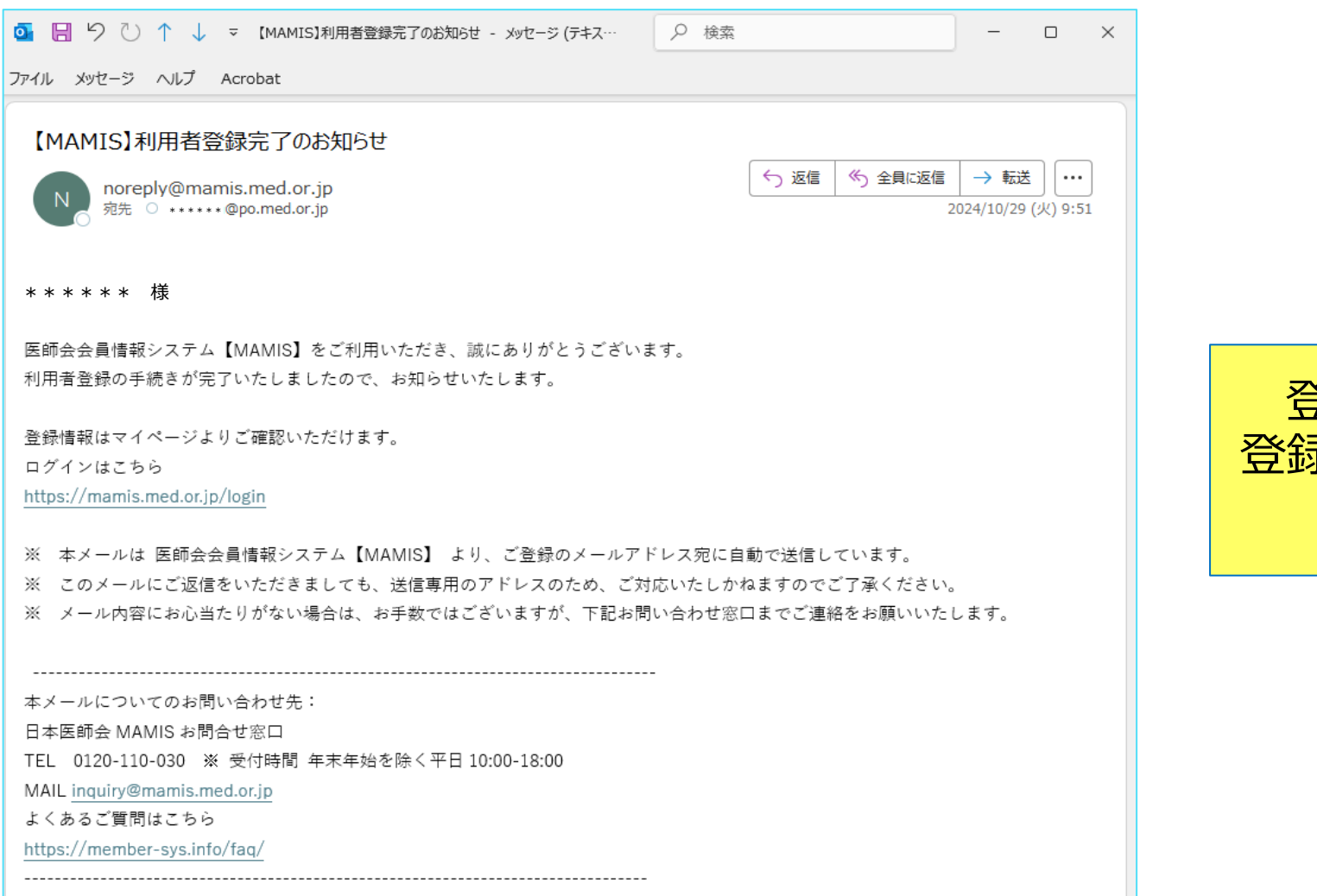

Copyright© Japan Medical Association. All rights reserved.

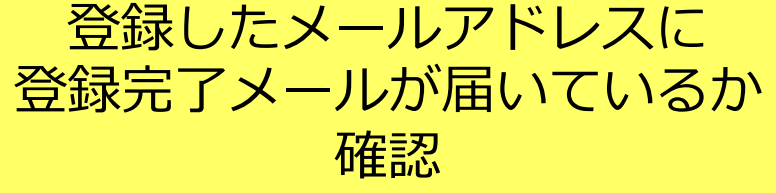

## 以上、ログインから利用者登録までの流れになります

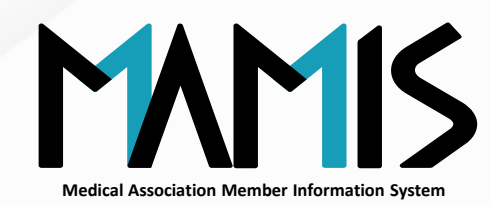

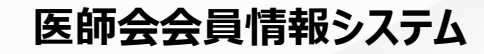

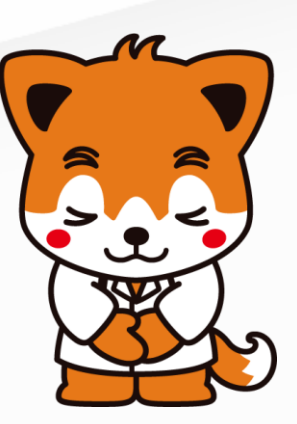